# PIX/ASA 7.x: SSH/Telnet en el ejemplo de configuración de las interfaces interior y exterior

## Contenido

Introducción prerrequisitos Requisitos Componentes Utilizados **Productos Relacionados Convenciones** Configurar Diagrama de la red **Configuraciones SSH** Configuración con el ASDM 5.x Configuración con el ASDM 6.x **Configuración Telnet** Soporte SSH/Telnet en el ACS 4.x Verificación **Debug SSH** Cómo ver las sesiones SSH activas Cómo ver la clave pública RSA Troubleshooting Cómo quitar los claves RSA del PIX Conexión SSH fallada Incapaz de acceder el ASA con SSH Incapaz de acceder el ASA secundario usando SSH Información Relacionada

## **Introducción**

Este documento proporciona un ejemplo de configuración del Secure Shell (SSH) en las interfaces interiores y exteriores de la versión 7.x y posterior del dispositivo de seguridad del Cisco Series. La configuración del Series Security Appliance de forma remota con la línea de comando implica el uso de Telnet o de SSH. Debido a que las comunicaciones Telnet se envían en el texto sin formato, que incluye las contraseñas, el SSH se recomienda altamente. El tráfico SSH se encripta en un túnel y de tal modo ayuda a proteger las contraseñas y otros comandos de configuración contra la interceptación.

El dispositivo de seguridad permite las conexiones SSH al dispositivo de seguridad para los fines de administración. El dispositivo de seguridad permite un máximo de cinco conexiones SSH simultáneas para cada <u>contextos de seguridad</u>, si está disponible, y un máximo global de 100

conexiones para todos los contextos combinados.

En este ejemplo de configuración, el dispositivo de seguridad PIX se considera el servidor SSH. El tráfico de los clientes SSH (10.1.1.2/24 y 172.16.1.1/16) al servidor SSH se encripta. El dispositivo de seguridad soporta las funciones SSH shell remoto proporcionadas en los SSH versión 1 y 2 y soporta la Data Encryption Standard (DES) y los cifrados 3DES. Los SSH versión 1 y 2 son diferentes y no son interoperables.

## prerrequisitos

### **Requisitos**

No hay requisitos específicos para este documento.

### **Componentes Utilizados**

La información en este documento se basa en la versión 7.1 y 8.0 del Cisco Pix Firewall Software.

La información que contiene este documento se creó a partir de los dispositivos en un ambiente de laboratorio específico. Todos los dispositivos que se utilizan en este documento se pusieron en funcionamiento con una configuración verificada (predeterminada). Si la red está funcionando, asegúrese de haber comprendido el impacto que puede tener cualquier comando.

**Nota:** SSHv2 se soporta en la versión 7.x y posterior del PIX/ASA y no se soporta en las versiones anterior a 7.x.

### **Productos Relacionados**

Esta configuración se puede también utilizar con el dispositivo de seguridad de las 5500 Series de Cisco ASA con las versiones de software 7.x y posterior.

### **Convenciones**

Consulte <u>Convenciones de Consejos Técnicos de Cisco</u> para obtener más información sobre las convenciones sobre documentos.

## **Configurar**

En esta sección encontrará la información para configurar las funciones descritas en este documento.

**Nota:** Cada paso para la configuración se presenta con la información necesaria para utilizar la línea de comando o el administrador del Adaptive Security Device (ASDM).

**Nota:** Use la <u>Command Lookup Tool</u> (<u>clientes registrados solamente</u>) para obtener más información sobre los comandos usados en esta sección.

### Diagrama de la red

En este documento, se utiliza esta configuración de red:

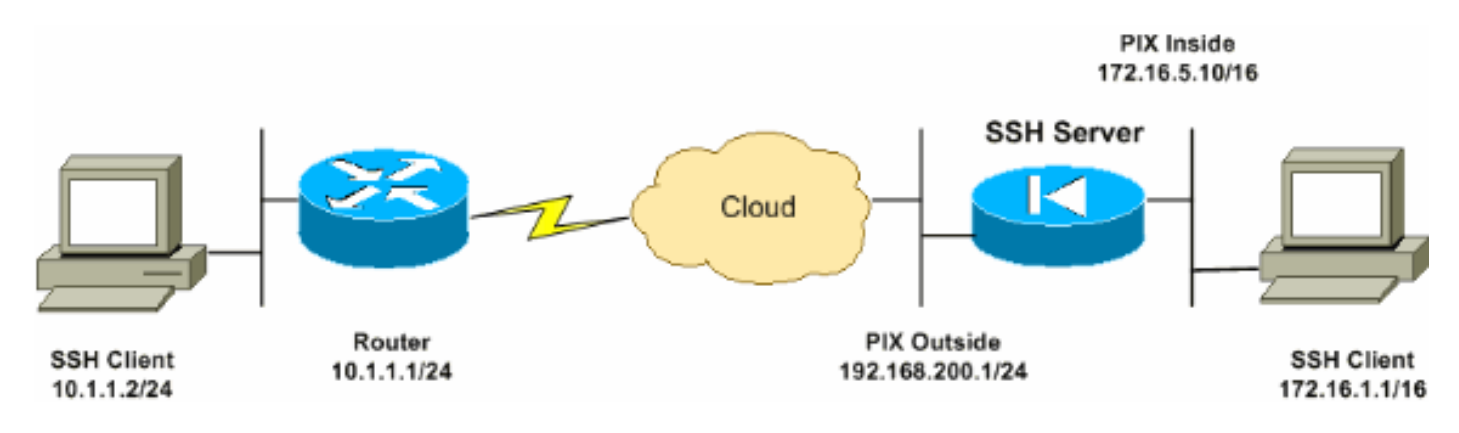

## **Configuraciones SSH**

En este documento, se utilizan estas configuraciones:

- <u>Acceso SSH al dispositivo de seguridad</u>
- <u>Cómo utilizar a un cliente SSH</u>
- <u>Configuración de PIX</u>

### Acceso SSH al dispositivo de seguridad

Termina estos pasos para configurar el acceso SSH al dispositivo de seguridad:

 Las sesiones SSH requieren siempre un nombre de usuario y contraseña para la autentificación. Hay dos maneras de cumplir este requisito.Configure un nombre de usuario y contraseña y use el AAA:Sintaxis:

```
pix(config)#username username password password
pix(config)#aaa authentication {telnet | ssh | http | serial} console {LOCAL |
server_group [LOCAL]}
```

**Nota:** Si utiliza un TACACS+ o un grupo de servidor de radio para la autenticación, puede configurar el dispositivo de seguridad para utilizar las bases de datos locales como método del retraso si no se puede acceder al servidor de AAA . Especifique el nombre de grupo de servidores y luego LOCAL (LOCAL distingue entre mayúsculas y minúsculas). Recomendamos que use el mismo nombre de usuario y la contraseña en las bases de datos locales como el servidor de AAA, porque el prompt del dispositivo de seguridad no da ninguna indicación que el método se utilice.**Nota:** Ejemplo: pix(config)#aaa authentication ssh console TACACS+ LOCAL

**Nota:** Puede alternativamente utilizar las bases de datos locales como tu método principal de autentificación sin el retraso. Para hacer esto, ingresa solo LOCAL.Ejemplo: pix(config)#aaa authentication ssh console LOCAL

OUtiliza el nombre de usuario predeterminado del **pix** y la contraseña de Telnet predeterminada de **Cisco**. Usted puede cambiar la contraseña de Telnet con este comando: pix(config)#passwd password

**Nota:** El comando de la **contraseña** se puede también utilizar en esta situación. Ambos comandos hacen lo mismo.

2. Genere un par clave RSA para el firewall PIX, que se requiere para el SSH: pix(config)#crypto key generate rsa modulus modulus\_size

**Nota:** El modulus\_size (en bits) puede ser 512, 768, 1024, o 2048. Cuanto más grande es el tamaño del módulo clave que especifique, mayor será el tiempo para generar el par clave RSA. El valor de 1024 se recomienda.**Nota:** El comando usado <u>para generar un par clave</u> <u>RSA</u> es diferente para las versiones de software PIX anterior que 7.x. En las versiones anteriores, debe determinarse un nombre de dominio antes de crear las claves.**Nota:** En el modo de contexto múltiple, debe generar los claves RSA para cada contexto. Además, los comandos crypto no se soportan en el modo del contexto del sistema.

3. Especifica los ordenadores principal permitidos conectar con el dispositivo de seguridad. Este comando especifica la dirección de origen, el netmask y la interfaz de los host permitidos conectar con el SSH. Puede ser ingresado las épocas múltiples para los host múltiples, las redes, o las interfaces. En este ejemplo, un host en el interior y un host en el exterior se permiten.

pix(config)#ssh 172.16.1.1 255.255.255.255 inside pix(config)#ssh 10.1.1.2 255.255.255.255 outside

4. **Opcional:** De forma predeterminada, el dispositivo de seguridad permite el SSH versión 1 y la versión 2. ingresa este comando para restringir las conexiones a una versión específica: pix(config)# ssh version

Nota: El version\_number puede ser 1 o 2.

5. **Opcional:** De forma predeterminada, las sesiones SSH son cerradas después de cinco minutos de inactividad. Este descanso se puede configurar dura por entre 1 y 60 minutos. pix(config)#ssh timeout minutes

#### Cómo utilizar a un cliente SSH

Proporcione el nombre de usuario y la contraseña de inicio de sesión del dispositivo de seguridad de la serie PIX 500 mientras abre la sesión SSH. Cuando comienza una sesión SSH, las visualizaciones de un punto (.) en la consola del dispositivo de seguridad antes de que aparezca el prompt de la autenticación de usuario SSH:

#### hostname(config)# .

La visualización del punto no afecta a las funciones del SSH. El punto aparece en la consola cuando se genera una clave del servidor o un mensaje se desencripta con las claves privadas durante el intercambio de claves SSH antes de que ocurra la autenticación de usuario. Estas tareas pueden tomar a dos minutos o más. El punto es un indicador de progreso que verifica que el dispositivo de seguridad esté ocupado y no haya colgado.

Los SSH versión 1.x y 2 son protocolos totalmente diversos y no son compatibles. Descargue a un cliente compatible. Para obtener más información consulte la sección <u>Obtener un Cliente SSH</u> en <u>Configuraciones Avanzadas</u>.

#### Configuración de PIX

Este documento usa esta configuración:

#### Configuración de PIX

```
PIX Version 7.1(1)
hostname pix
enable password 8Ry2YjIyt7RRXU24 encrypted
names
1
interface Ethernet0
nameif outside
security-level 0
 ip address 192.168.200.1 255.255.255.0
!
interface Ethernet1
nameif inside
security-level 100
ip address 172.16.5.10 255.255.0.0
1
passwd 2KFQnbNIdI.2KYOU encrypted
ftp mode passive
pager lines 24
mtu outside 1500
mtu inside 1500
no failover
icmp permit any outside
no asdm history enable
arp timeout 14400
route outside 10.1.1.0 255.255.255.0 192.168.200.1 1
timeout xlate 3:00:00
timeout conn 1:00:00 half-closed 0:10:00 udp 0:02:00
icmp 0:00:02
timeout sunrpc 0:10:00 h323 0:05:00 h225 1:00:00 mgcp
0:05:00
timeout mgcp-pat 0:05:00 sip 0:30:00 sip_media 0:02:00
timeout uauth 0:05:00 absolute
!--- AAA for the SSH configuration username ciscouser
password 3USUcOPFUiMCO4Jk encrypted
aaa authentication ssh console LOCAL
http server enable
http 172.16.0.0 255.255.0.0 inside
no snmp-server location
no snmp-server contact
snmp-server enable traps snmp authentication linkup
linkdown coldstar
telnet timeout 5
!--- Enter this command for each address or subnet !---
to identify the IP addresses from which !--- the
security appliance accepts connections. !--- The
security appliance accepts SSH connections from all
interfaces. ssh 10.1.1.2 255.255.255.255 outside
!--- Allows the users on the host 172.161.1.1 !--- to
access the security appliance !--- on the inside
interface. ssh 172.16.1.1 255.255.255.255 inside
!--- Sets the duration from 1 to 60 minutes !---
(default 5 minutes) that the SSH session can be idle, !-
-- before the security appliance disconnects the
```

session. ssh timeout 60

```
console timeout 0
1
class-map inspection_default
match default-inspection-traffic
!
!
policy-map global_policy
class inspection_default
 inspect dns maximum-length 512
 inspect ftp
 inspect h323 h225
 inspect h323 ras
 inspect netbios
  inspect rsh
  inspect rtsp
  inspect skinny
  inspect esmtp
 inspect sqlnet
 inspect sunrpc
 inspect tftp
 inspect sip
  inspect xdmcp
!
service-policy global_policy global
Cryptochecksum:a6b05fd04f9fbd0a39f1ca7328de91f7
: end
```

Nota: Para acceder a la la interfaz de administración del ASA/PIX utilizando el SSH, emita este comando: ssh 172.16.16.160 255.255.255.255 Management

## Configuración con el ASDM 5.x

Complete estos pasos de progresión para configurar el dispositivo para el SSH usando el ASDM:

 Elija Configuration > Properties > Device Administration > User Accounts para agregar un usuario con ASDM.

| C<br>Home                                                                                                    | Configuration Monitoring                                                                                                    | Back Forward                                                                                                    | Q Q<br>Search Refresh                                                                     | 調 🢡<br>Save Halp                                                                      |                                                                                                 | Cisco Systems                                           |
|----------------------------------------------------------------------------------------------------|----------------------------------------------------------------------------------------------------|----------------------------------------------------------------------------------------------------|-------------------------------------------------------------------------------------------|---------------------------------------------------------------------------------------|-------------------------------------------------------------------------------------------------|---------------------------------------------------------|
| Harfaces<br>Harfaces<br>Securty Policy<br>NAT<br>Securty Policy<br>NAT<br>Securty Policy<br>NAT<br>Securty Policy<br>NAT<br>Securty Policy<br>NAT<br>Properties | Configuration > Properties > Devi                                                                                                    | Create entries in the<br>user Accounts<br>Create entries in the<br>user account privileg<br>User Name<br>enable_15<br>clscouser | PIX local user databa<br>res to be enforced. To<br>Privilege (Level)<br>NA (15)<br>NA (2) | vse. Command author<br>enable command aut<br>VPN Group Policy<br>N/A<br>DiftGrpPolicy | Ization must be enable<br>horization, go to Author<br>VPN Group Lock<br>N/A<br>Inherit Group Po | d in order for the<br>Ization.<br>Add<br>Edit<br>Delete |
|                                                                                                    | Counts     Counts     Portuge     Portuge     Por |                                                                                                    | Apply                                                                                     | Rese                                                                                  | ı                                                                                               |                                                         |
|                                                                                                    |                                                                                                    |                                                                                                    | ciscouser                                                                                 | NA (2)                                                                                | 2 🚯 🔒 5/23/0                                                                                    | 8 6:16:28 PM UTC                                        |

 Elija Configuration > Properties > Device Access > AAA Access > Authentication para configurar la autenticación AAA para SSH con ASDM.

| ổ<br>Home                                                                                             | or Configuration | []<br>Monitoring                                                                                                    | Back | Forward                                                                                                    | Q<br>Search                                                                                                    | 💽<br>Refresh                                                                                                    |        | <b>?</b><br>Неір                                                            | CISCO SYSTEMS                                                                                                    |
|----------------------------------------------------------------------------------------------------|------------------|----------------------------------------------------------------------------------------------------|------|----------------------------------------------------------------------------------------------------|----------------------------------------------------------------------------------------------------|----------------------------------------------------------------------------------------------------|--------|-----------------------------------------------------------------------------|----------------------------------------------------------------------------------------------------|
| Home<br>Interfaces<br>Security Policy<br>NAT<br>VPN<br>423<br>Routing<br>Global Objects<br>Properties | Configuration    | Montoring  Abortoring  Properties  PWizard  etup  poofing  Jpdate cate e Access Access Access TPS/ASDM cure Shell Inet e Administratio PServices Client er nent ng Webrics fit ng y Gueue RPC Server Options outs Filtering | n    | Porward      Porward      Porward | Search I<br>Instantion Account<br>Authorization Account<br>Authorization for administration for administration for administration for the<br>Authorization for the Account of Account of Acc | retresh<br>isation<br>nting<br>Accou<br>istrator acc<br>ow use of p<br>up: LOC/<br>up: LOC/<br>up: LOC/<br>up: LOC/<br>up: LOC/<br>Apply | save   | Hap Pix: node comma Pix: node comma Pix: Pix: Pix: Pix: Pix: Pix: Pix: Pix: | ands<br>e LOCAL when server group fails<br>e LOCAL when server group fails<br>e LOCAL when server group fails<br>a LOCAL when server group fails<br>e LOCAL when server group fails |
| Device configur                                                                                       | ation loaded su  | ccessfully.                                                                                                    |      |                                                                                                    | ciso                                                                                                    | ouser                                                                                                    | NA (2) |                                                                             | ₿ 5/23/06 6:24:28 PM UTC                                                                                                    |

 Elija Configuration > Properties > Device Administration > Password para cambiar la contraseña Telnet con ASDM.

| ổ<br>Home                                                                               | Configuration Monitoring                                                                                                    | Back Forward Search Refresh Save Halp                                                                                                    | YSTENS |
|-----------------------------------------------------------------------------------------|----------------------------------------------------------------------------------------------------|----------------------------------------------------------------------------------------------------|--------|
| Home<br>Hertsces<br>Securty Policy<br>NAT<br>VPN<br>VPN<br>Clobel Objects<br>Properties | Configuration       Properties > I         Image: Configuration       Properties > I         Image: Configuration       Image: Configuration         Image: Configuration       Image: Configuration         Image: Configuration | Device Administration > Preseword         Password         Change the privileged mode and Telnet passwords.         Enable Password         Change the privileged mode password.         Change the privileged mode password.         Change the privileged mode password.         Change the privileged mode password.         Change the privileged mode password.         Change the privileged mode password.         Old Preseword:         New Password         Confirm New Password:         Old Password:         Old Password:         New Password: |        |
|                                                                                         | SMTP<br>SNMP<br>TFTP Server<br>User Accounts<br>DHCP Services<br>DNS Client<br>Fallover                                                                                                    | Confirm New Password:                                                                                                    |        |
| Device configura                                                                        | ation loaded successfully.                                                                                                    | ciscouser 🛛 NA (2) 🔡 🔡 🔂 5/23/06 6:30:38                                                                                                    | PM UTC |

4. Elija **Configuration > Properties > Certificate > Key Pair**, haga clic en **Agregar** y use las opciones predeterminadas presentadas para generar las mismas claves RSA con ASDM.

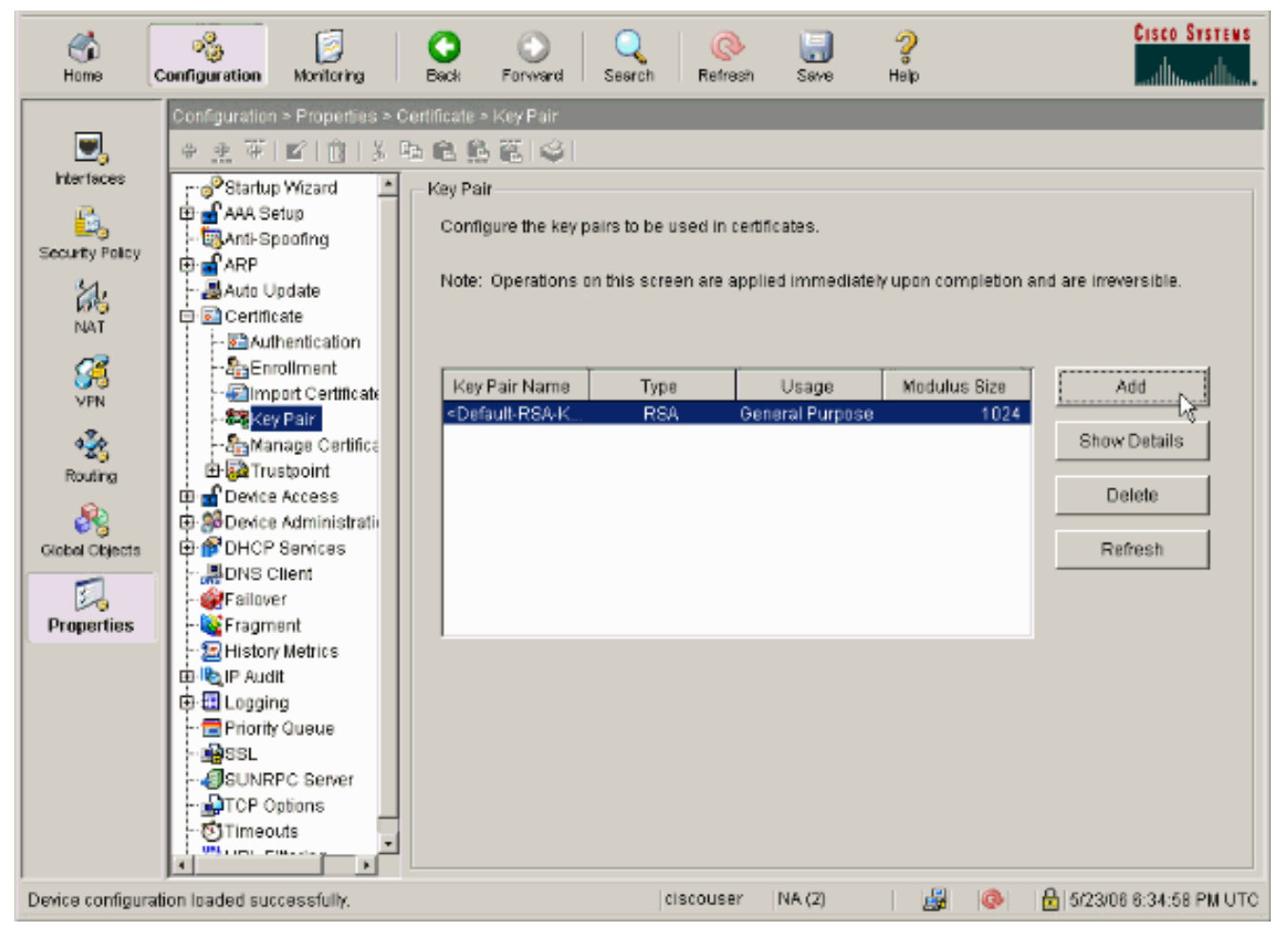

5. Elija Configuration > Properties > Device Access > Secure Shell para usar ASDM y especificar los hosts permitidos para conectar con SSH y para especificar la versión y las opciones de tiempo de espera.

| Home C                                                                                                    | onfiguration Monitoring        | Back Forward Search                                                                                                    | h Refresh Save                                                                                 | 2<br>Нар                                                                               | CISCO SYSTEMS         |
|----------------------------------------------------------------------------------------------------|--------------------------------|----------------------------------------------------------------------------------------------------|------------------------------------------------------------------------------------------------|----------------------------------------------------------------------------------------|-----------------------|
| Interfaces<br>Security Policy<br>NAT<br>Security Policy<br>NAT<br>Security Policy<br>Security Policy<br>NAT<br>Security Policy<br>Security Policy<br>Security Polic | Configuration > Properties > D | evice Access > Secure Shell  Secure Shell  Allowed SSH Version(s):  Specify the addresses of a using Secure Shell (SSH).  Interface  inside outside | I hosts/networks which are<br>I hosts/networks which are<br>IP Address<br>172101.1<br>10.1.1.2 | eout 60 minutes<br>allowed to access the PIX<br>Mask<br>255 255 255 255<br>255 255 255 | Add<br>Edit<br>Delete |
|                                                                                                    | CP Options                     |                                                                                                    | Apply                                                                                          | Reset                                                                                  |                       |

6. Haga clic en **Archivo > Guardar Configuración Actual en Memoria Flash** para guardar la configuración.

| 🞼 Cisco ASDM 5.2 for ASA - 172.16.33.1                                                                                                    |                                                                                                    |  |  |
|----------------------------------------------------------------------------------------------------|----------------------------------------------------------------------------------------------------|--|--|
| File Options Tools Wizards Help                                                                                                    |                                                                                                    |  |  |
| Refresh ASDM with the Running Configuration on the Device<br>Reset Device to the Factory Default Configuration<br>Show Running Configuration in New Mindow | ward Packet Tracer Refre                                                                                            |  |  |
| Save Running Configuration to Flash                                                                                                    | istration > Boot Image/Configur<br>∕Configuration                                                                   |  |  |
| Save Running Configuration to TFTP Server<br>Save Running Configuration to Standby Unit<br>Save Internal Log Buffer to Elash                               | nfiguration<br>hfigure boot images from an externa<br>the boot system. Only one TFTP bo<br>first image in the list. |  |  |
| Print                                                                                                    |                                                                                                    |  |  |
| Clear ASDM Cache<br>Clear Internal Log Buffer                                                                                                    | loot Order                                                                                                    |  |  |
| Exit                                                                                                    | 1 disk0:/pix722.bin                                                                                                 |  |  |
| VPN                                                                                                    | -                                                                                                    |  |  |

## Configuración con el ASDM 6.x

Complete estos pasos:

1. Elija Configuration > Device Management > Users/AAA > User Accounts para agregar un usuario con

### ASDM.

| Home 🖧 Configuration 😥 Monitor                                                                                                    | ing 🔚 Save 🔇 Ref                                                      | resh 🔇 Back 🔘 Forwa                                                                                                    | а 🦻 нөр                                                                                  |                             |                                                            | cisco              |
|----------------------------------------------------------------------------------------------------|-----------------------------------------------------------------------|----------------------------------------------------------------------------------------------------|------------------------------------------------------------------------------------------|-----------------------------|------------------------------------------------------------|--------------------|
| Device Management C 4 ×<br>Management Access<br>S System Image/Configuration<br>High Availability<br>High Availability<br>High Availability<br>High Availability<br>High Availability | Configuration > Dev<br>Create entries in the<br>Command authorization | ice Management > Users/<br>a ASA local user database.<br>Bon must be enabled in order fr<br>console commands must be en: | AAA > User Accounts<br>or the user account privileges<br>abled in order for certain acce | to be enforced. To enable o | ommand authorization, go to<br>d. To enable AAA authentica | Authorization.     |
| AAA Server Groups                                                                                                    | go to <u>Authentication</u><br>Username                               | Privliege Level (Role)                                                                                                   | Access Restrictions                                                                      | VPN Group Policy            | VPN Group Lock                                             | Add                |
| User Accounts                                                                                                    | ssluser1<br>enable_15                                                 | 2                                                                                                    | Ful<br>Ful                                                                               | Inherit Group Policy<br>N/A | Inherit Group Policy<br>N/A                                | Edit Delete        |
| B-B Advanced                                                                                                    |                                                                       |                                                                                                    |                                                                                          |                             |                                                            |                    |
| Device Setup                                                                                                    |                                                                       |                                                                                                    |                                                                                          |                             |                                                            |                    |
| Remote Access VPN                                                                                                    |                                                                       |                                                                                                    |                                                                                          |                             |                                                            |                    |
| Perice Management                                                                                                    |                                                                       |                                                                                                    | Αρτίγ                                                                                    | Reset                       |                                                            |                    |
|                                                                                                    |                                                                       |                                                                                                    | <admin></admin>                                                                          | 15 😡                        | 🖓 🛛 🔂 3/2                                                  | 1/08 10:10:29 PM 1 |

 Elija Configuration > Device Management > Users/AAA > AAA Access > Authentication para configurar autenticación AAA para SSH con ASDM.

| Home 🆓 Configuration 🔯 Monitorin                                 | ng 🔚 Save 🔇 Refresh 🔇 Back 🔘 Forward 💡 Help                                 |
|------------------------------------------------------------------|-----------------------------------------------------------------------------|
| Device Management & P ×                                          | Configuration > Device Management > Users/AAA > AAA Access > Authentication |
| B-      Management Access     B-      System Image/Configuration | Authentication Authorization Accounting                                     |
| B-W High Availability     B-B Logging                            | Enable authentication for administrator access to the ASA.                  |
| AAA Server Groups                                                | Require authentication to allow use of privileged mode commands             |
| Authentication Prompt                                            | Enable Server Group: LOCAL Vise LOCAL when server group fails               |
| - 🏰 Dynamic Access Policies                                      | Require authentication for the following types of connections               |
| Gertificate Management                                           | HTTP/ASDM Server Group: LOCAL 💌 🗖 Use LOCAL when server group fails         |
| B-F DHCP                                                         | Serial Server Group: LOCAL 💌 🗖 Use LOCAL when server group fails            |
| B-B Advanced                                                     | Server Group: LOCAL 💌 🗖 Use LOCAL when server group fails                   |
|                                                                  | Teinet Server Group: LOCAL 💌 🔲 Use LOCAL when server group fails            |
| - Device Setup                                                   |                                                                             |
| Frewal                                                           |                                                                             |
| Remote Access VPN                                                |                                                                             |
| Ste-to-Site VPN                                                  |                                                                             |
| Device Management                                                |                                                                             |
| *                                                                | Apply Reset                                                                 |
|                                                                  | <admin> 15 😡 🛱 🔒</admin>                                                    |

 Elija Configuration > Device Setup > Device Name/Password para cambiar la contraseña de Telnet con ASDM.

| S    | ) Home 🍓 Configuration 🔯 Monitorin   | ng 🕞 Save 💽 Refres     | h 🔇 Back 🔘 Forward              | 💡 Help              |       |     |   |
|------|--------------------------------------|------------------------|---------------------------------|---------------------|-------|-----|---|
|      | Device Setup 🗇 🗘 🗙                   | Configuration > Device | Setup > Device Name/Pa          | ssword              |       |     |   |
| eLie | 3 Startup Wizard                     | Hostname and Domain Na | me                              |                     |       |     |   |
| Devk | H-++++ Routing                       | Hostname:              | ciscoasa                        |                     |       |     |   |
|      | Device Name/Password     System Time | Domain Name:           | default.domain.invalid          |                     |       |     |   |
|      |                                      | Enable Password        |                                 |                     |       |     |   |
|      |                                      | Change the privileg    | ed mode password.               |                     |       |     |   |
|      |                                      | Old Password:          |                                 |                     |       |     |   |
|      |                                      | New Pessword:          |                                 |                     |       |     |   |
|      |                                      | Confirm New Password:  |                                 |                     |       |     |   |
|      |                                      | Telnet Password        |                                 |                     |       |     |   |
|      |                                      | Change the passwo      | rd to access the console of the | security appliance. |       |     |   |
|      |                                      | Old Password:          |                                 |                     |       |     |   |
|      |                                      | New Password:          |                                 |                     |       |     |   |
|      |                                      | Confirm New Password:  |                                 |                     |       |     |   |
|      |                                      |                        |                                 |                     |       |     |   |
|      |                                      |                        |                                 |                     |       |     |   |
|      | Device Setup                         |                        |                                 |                     |       |     |   |
|      | Firewal                              |                        |                                 |                     |       |     |   |
|      | Remote Access VPN                    |                        |                                 |                     |       |     |   |
|      | Ste-to-Site VPN                      |                        |                                 |                     |       |     |   |
|      | Device Management                    |                        |                                 |                     |       |     |   |
|      | *                                    |                        |                                 | Apply               | Reset |     |   |
|      |                                      |                        |                                 | <admin></admin>     | 15    | 😡 🍰 | 6 |

4. Elija Configuration > Device Management > Certificate Management > Identity Certificates, haga clic en Agregar y use las opciones predeterminadas presentadas para generar las mismas claves RSA con

| - S Management Interface                                                                                                    | comparation / Device Hailag                   |                                       | ment / reciting cer      |         |                             |                |
|----------------------------------------------------------------------------------------------------|-----------------------------------------------|---------------------------------------|--------------------------|---------|-----------------------------|----------------|
| - 2.7 SNMP                                                                                                    | Issued To                                     | Issued By                             | Expiry I                 | Jate    | Usage                       | bbA            |
| System Image/Configuration                                                                                                    |                                               |                                       |                          |         |                             | Show Dete      |
| - 🚵 Activation Key<br>- 🎝 Auto Update                                                                                                    | 🖆 Add Identity Certificate                    |                                       |                          | ×       |                             | Deleter        |
| - Section Section Sect | C Import the identity certif                  | ficate from a file:                   |                          |         |                             | Export         |
| E- The Logging                                                                                                    | Derrynlian Daserbraser                        |                                       | _                        |         |                             | Instal         |
| - 🐨 Users/AAA                                                                                                    | Eiste Terest Essen                            | · · · · · · · · · · · · · · · · · · · |                          |         |                             | Instal         |
| - Sa CA Certificates                                                                                                    | File to Import From:                          |                                       | Stower                   |         |                             |                |
| - Sa Identity Certificates                                                                                                    | <ul> <li>Add a new identity sertil</li> </ul> | fisate:                               |                          |         |                             |                |
| - 💕 DHCP Relay                                                                                                    | Key Pair:                                     | <default-rsa-key></default-rsa-key>   | ▼ Show…                  | New     |                             |                |
| - 💕 DHCP Server                                                                                                    | Certificate Subject DN:                       | CN-ciscoasa                           | Select                   |         |                             |                |
| 🔯 Advanced                                                                                                    | 🕞 Generate self-signed                        | i certificate                         |                          |         |                             |                |
| E- 🐻 ARP                                                                                                    | Act as local certil                           | ficate authority and issue dynamic    | ic certificates to TLS-P | anay    |                             |                |
| HTTP Redirect                                                                                                    |                                               |                                       |                          |         | given interface. You can go | to SSL Setting |
| - 7 SSL Certificates                                                                                                    |                                               |                                       | A                        | dvanced |                             |                |
|                                                                                                    |                                               |                                       |                          |         |                             |                |
| S. Device Setup                                                                                                    | Add Certif                                    | icate Cancel                          | Help                     |         |                             |                |
| - ·                                                                                                    |                                               |                                       |                          |         |                             |                |
| Sig Frewal                                                                                                    |                                               |                                       |                          |         |                             |                |
| Remote Access VPN                                                                                                    |                                               |                                       |                          |         |                             |                |
| 🔏 Ske-to-Ske VPN                                                                                                    |                                               |                                       |                          |         |                             |                |
|                                                                                                    |                                               |                                       |                          |         |                             |                |

5. Bajo agregue un nuevo tecleo del certificado de identidad nuevo para agregar un par de

clave predeterminada si no lo hace existe uno. Entonces, haga clic en **Generar** ahora.

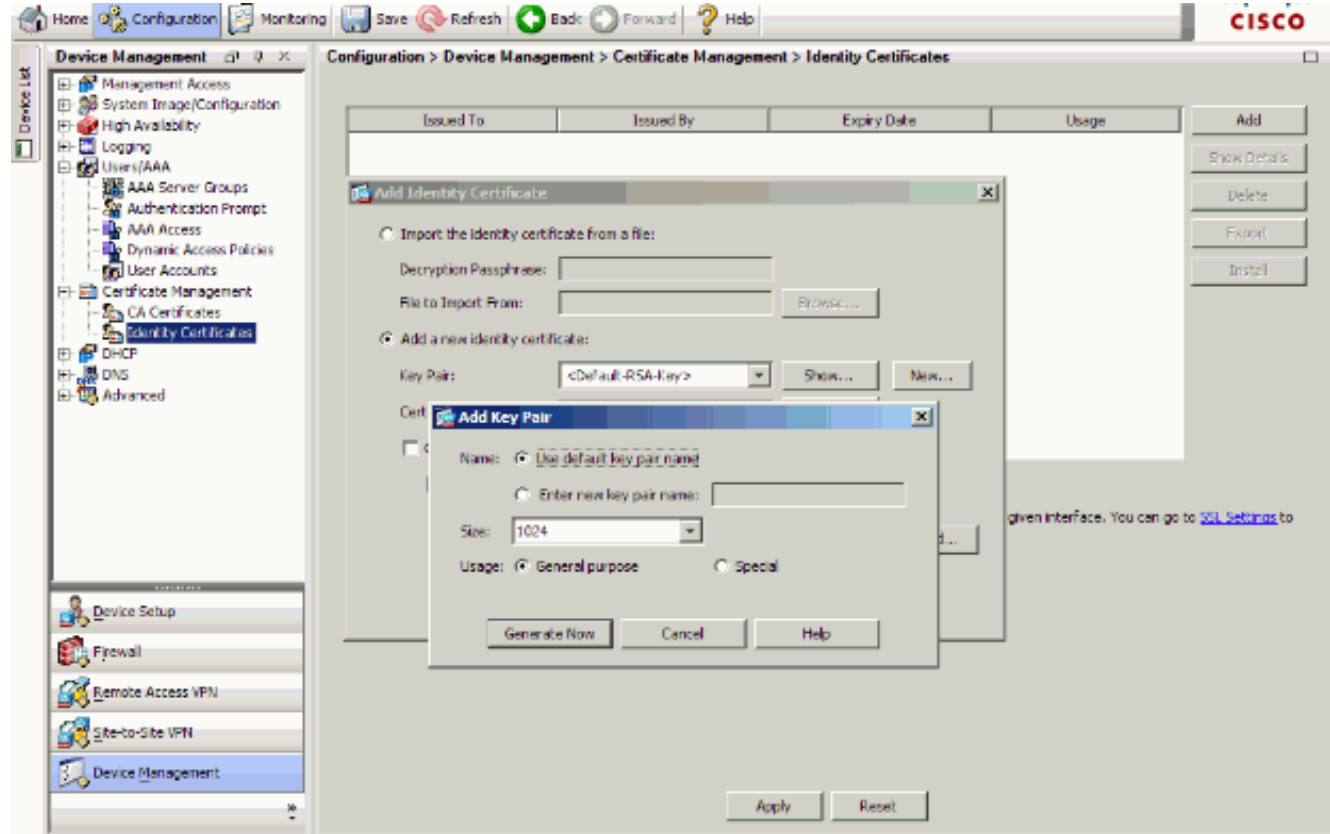

6. Elija Configuration > Device Management > Management Access > Command Line (CLI) > Secure Shell (SSH) para usar ASDM y especificar hosts permitidos para conectarse con SSH y especificar la versión y las opciones de tiempo de

| nor | $\gamma o i$ | 2  |
|-----|--------------|----|
| ະວເ | וסנ          | а. |

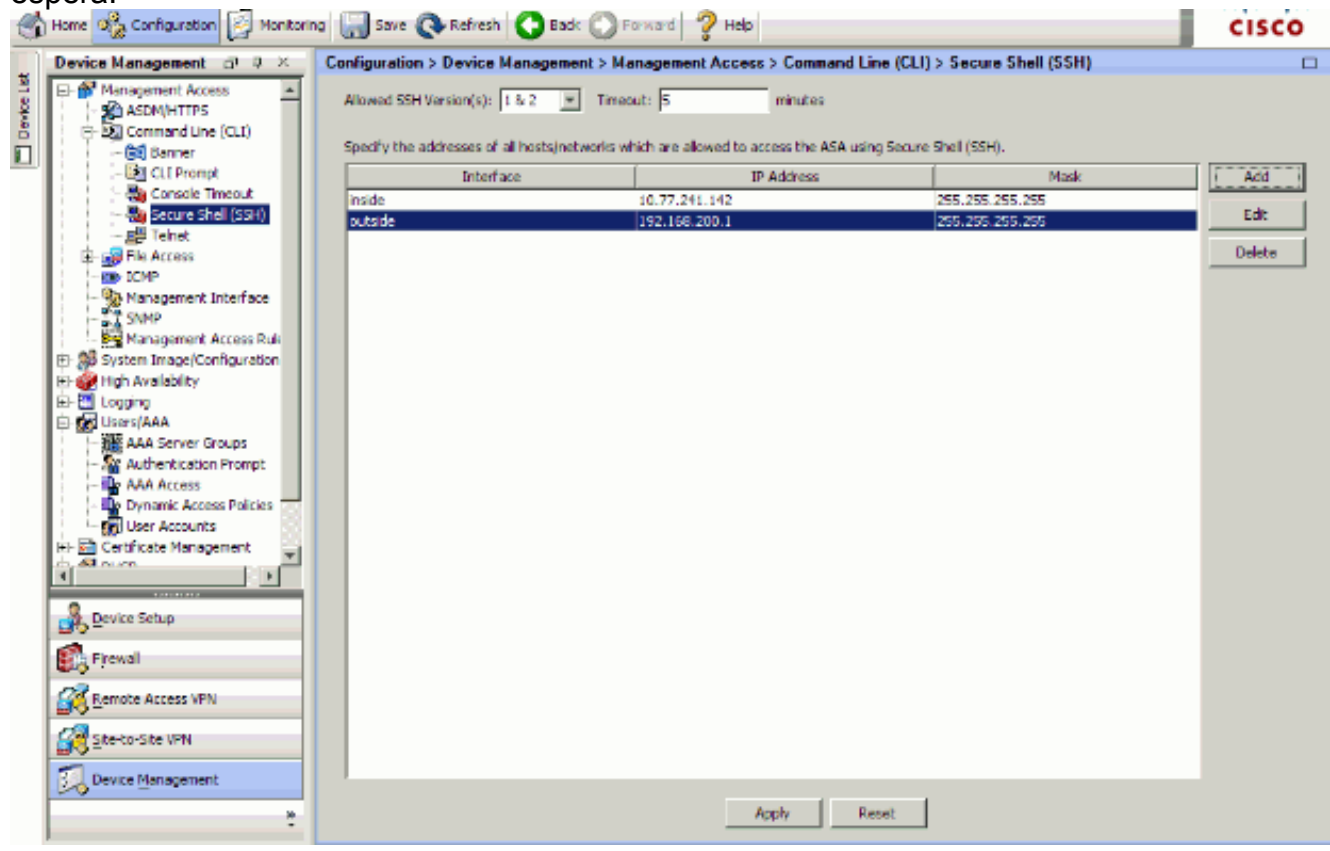

7. Haga clic en **Guardar** e la parte superior de la ventana para guardar la configuración.

| File      | View Tools Wizards Window He         | lp                                                             |
|-----------|--------------------------------------|----------------------------------------------------------------|
|           | Home 😪 Configuration 🔯 Monitoria     | ng 🔚 Save 🐼 Refresh 🔇 Back 🕥 Forward 🤗 Help                    |
|           | Device Management $\Box \neq \times$ | Config Save Running Configuration to Flash Management Access > |
| vice List | Management Access     ASDM/HTTPS     | Allowed SSH Version(s): 1 & 2  Timeout: 5                      |

8. Cuando se le pregunte si desea guardar la configuración en la memoria flash, elija **Aplicar** para guardar la configuración.

## **Configuración Telnet**

Para agregar acceso telnet a la consola y establecer el tiempo de espera de inactividad, emita el **comando telnet** en el modo de configuración global. De forma predeterminada, el dispositivo de seguridad cierra las sesiones telnet que se quedan inactivas durante cinco minutos. Para quitar el acceso telnet de un dirección IP previamente fijado, no utilices la *ninguna* forma de este comando.

```
telnet {{hostname | IP_address mask interface_name} | {IPv6_address interface_name} | {timeout
number}}
no telnet {{hostname | IP_address mask interface_name} | {IPv6_address interface_name} |
{timeout number}}
```

**El comando telnet** te deja especificar qué ordenadores principal pueden accesar la consola del dispositivo de seguridad con el telnet.

**Nota:** Puede habilitar el telnet al dispositivo de seguridad en todas las interfaces. Sin embargo, el dispositivo de seguridad hace que todo el tráfico telnet a la interfaz exterior esté protegido por el IPSec. Para habilitar una sesión telnet a la interfaz exterior, el IPSec de la configuración en la interfaz exterior para incluir el tráfico IP que es generada por el dispositivo de seguridad y para habilitar el telnet en la interfaz exterior.

**Nota:** Generalmente, si ninguna interfaz tiene un nivel de seguridad 0 o menor que cualquier otra interfaz, entonces PIX/ASA no permite Telnet en esa interfaz.

**Nota:** No se recomienda para acceder al dispositivo de seguridad a través de una sesión telnet. La información de los credenciales de autenticación, tal como contraseña, se envía como texto claro. El servidor Telnet y la Comunicación del cliente sucede solamente con el texto sin formato. Cisco recomienda utilizar el SSH para una comunicación de datos segura.

Si ingresa una dirección IP, debe también ingresar un netmask. No hay una máscara de red predeterminada. No utilices la máscara del red secundaria de la red interna. La máscara de red es solamente una máscara de bits para la dirección IP. Para limitar el acceso a una sola dirección IP, use 255 en cada octeto; por ejemplo, 255.255.255.255.

Si el IPSec actúa, puede especificar un nombre no seguro de la interfaz, que es típicamente la interfaz exterior. Como mínimo, puede configurar el comando de **mapa crypto** para especificar un nombre de la interfaz con el **comando telnet**.

Emita el comando **password** para fijar una contraseña que le otorgue acceso telnet a la consola. El valor predeterminado es cisco. Emita el comando **who** para ver qué dirección IP accede actualmente la consola del dispositivo de seguridad. Emita el comando **kill** para terminar una sesión de consola Telnet activa.

Para habilitar una sesión telnet a la interfaz interior, revise estos ejemplos:

#### Ejemplo 1

Este ejemplo permite que solamente el host 10.1.1.1 acceda a la consola del dispositivo de seguridad a través del telnet:

pix(config)#telnet 10.1.1.1 255.255.255.255 inside
Ejemplo 2

Este ejemplo permite que solamente la red 10.0.0.0/8 acceda a la consola del dispositivo de seguridad a través del telnet:

pix(config)#telnet 10.0.0.0 255.0.0.0 inside Ejemplo 3

Este ejemplo permite que todas las redes accedan a la consola del dispositivo de seguridad a través del telnet:

pix(config)#telnet 0.0.0.0 0.0.0.0 inside

Si usa el comando **aaa** con la palabra clave de la consola, el acceso a la consola telnet se debe autenticar con un servidor de autenticación.

**Nota:** Si ha configurado el comando **aaa** para requerir la autentificación para el acceso a la consola telnet del dispositivo de seguridad y el acceso a la consola pide un tiempo hacia fuera, puede acceder al dispositivo de seguridad de la consola en serie. Para hacer esto, ingresa el nombre de usuario del dispositivo de seguridad y la contraseña que se fija con el comando **enable password**.

Emita el comando **telnet timeout** para fijar el tiempo máximo que una sesión telnet de la consola puede estar inactiva antes de que sea terminado una sesión por el dispositivo de seguridad. No puede utilizar el **no telnet comand** con el comando **telnet timeout**.

Este ejemplo muestra cómo cambiar la duración de la marcha lenta de la sesión máxima:

hostname(config)#telnet timeout 10
hostname(config)#show running-config telnet timeout
telnet timeout 10 minutes

## Soporte SSH/Telnet en el ACS 4.x

Si mira las funciones RADIUS, puede utilizar RADIUS para las funciones SSH.

Cuando se intenta acceder el dispositivo de seguridad con el telnet, SSH, HTTP, o una conexión de la consola en serie y el tráfico corresponde con una sentencia de autenticación, el dispositivo de seguridad pide un nombre de usuario y contraseña. Entonces envía estas credenciales al servidor RADIUS (ACS), y concede o niega el acceso CLI basado en la respuesta del servidor.

Para obtener más información consulte la sección <u>Soporte del Servidor de AAA y de Bases de</u> <u>Datos Locales</u> de <u>Cómo configurar Servidores de AAA y Bases de Datos Locales.</u>

Por ejemplo, su dispositivo de seguridad 7.0 ASA necesita una dirección IP de la cual pueda aceptar conexiones, como por ejemplo:

hostname(config)#ssh source\_IP\_address mask source\_interface

Consulte la sección de <u>accesso SSH que permite de configurar los servidores de AAA y las bases</u> <u>de datos locales</u> para más información.

Consulte <u>PIX/ASA</u>: Consulte <u>Cut-through Proxy para Network Access con TACACS+ y RADIUS</u> <u>Server</u> para más información sobre cómo configurar el acceso SSH/Telnet a PIX con autenticación ACS.

## **Verificación**

Utilize esta sección para confirmar que su configuración funcione correctamente.

```
La herramienta Output Interpreter Tool (clientes registrados solamente) (OIT) soporta ciertos comandos show. Utilize el OIT para ver una análisis de la salida del comando show.
```

## **Debug SSH**

Emita el comando debug ssh para activar el debugging SSH.

```
pix(config)#debug ssh
```

```
SSH debugging on
```

Esta salida muestra que el pedido de autenticación del host 10.1.1.2 (afuera al PIX) al "pix" es acertado:

```
pix#
Device ssh opened successfully.
   SSH0: SSH client: IP = '10.1.1.2' interface # = 1
   SSH: host key initialised
   SSH0: starting SSH control process
   SSH0: Exchanging versions - SSH-1.99-Cisco-1.25
SSH0: send SSH message: outdata is NULL
server version string:SSH-1.99-Cisco-1.25SSH0: receive SSH message: 83 (83)
   SSH0: client version is - SSH-1.99-3.2.0 SSH Secure Shell for Windows
client version string:SSH-1.99-3.2.0 SSH Secure Shell for Windows
client version string:SSH-1.99-3.2.0 SSH Secure Shell for WindowsSH0:
begin ser ver key generation
   SSH0: complete server key generation, elapsed time = 1760 ms
SSH2 0: SSH2_MSG_KEXINIT sent
   SSH2 0: SSH2_MSG_KEXINIT received
   SSH2: kex: client->server aes128-cbc hmac-md5 none
```

SSH2: kex: server->client aes128-cbc hmac-md5 none SSH2 0: expecting SSH2\_MSG\_KEXDH\_INIT SSH2 0: SSH2\_MSG\_KEXDH\_INIT received SSH2 0: signature length 143 SSH2: kex\_derive\_keys complete SSH2 0: newkeys: mode 1 SSH2 0: SSH2\_MSG\_NEWKEYS sent SSH2 0: waiting for SSH2\_MSG\_NEWKEYS SSH2 0: newkeys: mode 0 SSH2 0: newkeys: mode 0 SSH2 0: SSH2\_MSG\_NEWKEYS receivedSSH(pix): user authen method is 'no AAA', aaa server group ID = 0 SSH(pix): user authen method is 'no AAA', aaa server group ID = 0 SSH2 0: authentication successful for pix

!--- Authentication for the PIX was successful. SSH2 0: channel open request SSH2 0: pty-req
request SSH2 0: requested tty: vt100, height 25, width 80 SSH2 0: shell request SSH2 0: shell
message received

Si un usuario da un nombre de usuario incorrecto, por ejemplo, el "pix1" en vez del "pix", el firewall PIX rechaza la autenticación. Esta salida de los debugs muestra la autenticación fallida:

pix# Device ssh opened successfully. SSH0: SSH client: IP = '10.1.1.2' interface # = 1 SSH: host key initialised SSH0: starting SSH control process SSH0: Exchanging versions - SSH-1.99-Cisco-1.25 SSH0: send SSH message: outdata is NULL server version string:SSH-1.99-Cisco-1.25SSH0: receive SSH message: 83 (83) SSH0: client version is - SSH-1.99-3.2.0 SSH Secure Shell for Windows client version string:SSH-1.99-3.2.0 SSH Secure Shell for WindowsSSH0: begin server key generation SSH0: complete server key generation, elapsed time = 1960 ms SSH2 0: SSH2\_MSG\_KEXINIT sent SSH2 0: SSH2\_MSG\_KEXINIT received SSH2: kex: client->server aes128-cbc hmac-md5 none SSH2: kex: server->client aes128-cbc hmac-md5 none SSH2 0: expecting SSH2\_MSG\_KEXDH\_INIT SSH2 0: SSH2\_MSG\_KEXDH\_INIT received SSH2 0: signature length 143 SSH2: kex\_derive\_keys complete SSH2 0: newkeys: mode 1 SSH2 0: SSH2\_MSG\_NEWKEYS sent SSH2 0: waiting for SSH2\_MSG\_NEWKEYS SSH2 0: newkeys: mode 0 SSH2 0: SSH2\_MSG\_NEWKEYS receivedSSH(pix1): user authen method is 'no AAA', aaa server group ID = 0 SSH(pix1): user authen method is 'no AAA', aaa server group ID = 0 SSH2 0: authentication failed for pix1 !--- Authentication for pix1 was not successful due to the wrong username.

De forma similar, si el usuario proporciona la contraseña incorrecta, este ouput del debug le

muestra la autenticación fallida.

pix# Device ssh opened successfully. SSH0: SSH client: IP = '10.1.1.2' interface # = 1 SSH: host key initialised SSH0: starting SSH control process SSH0: Exchanging versions - SSH-1.99-Cisco-1.25 SSH0: send SSH message: outdata is NULL server version string: SSH-1.99-Cisco-1.25SSH0: receive SSH message: 83 (83) SSH0: client version is - SSH-1.99-3.2.0 SSH Secure Shell for Windows client version string:SSH-1.99-3.2.0 SSH Secure Shell for WindowsSSH0: begin server key generation SSH0: complete server key generation, elapsed time = 1920 ms SSH2 0: SSH2\_MSG\_KEXINIT sent SSH2 0: SSH2\_MSG\_KEXINIT received SSH2: kex: client->server aes128-cbc hmac-md5 none SSH2: kex: server->client aes128-cbc hmac-md5 none SSH2 0: expecting SSH2\_MSG\_KEXDH\_INIT SSH2 0: SSH2\_MSG\_KEXDH\_INIT received SSH2 0: signature length 143 SSH2: kex\_derive\_keys complete SSH2 0: newkeys: mode 1 SSH2 0: SSH2\_MSG\_NEWKEYS sent SSH2 0: waiting for SSH2\_MSG\_NEWKEYS SSH2 0: newkeys: mode 0 SSH2 0: SSH2\_MSG\_NEWKEYS receivedSSH(pix): user authen method is 'no AAA', aaa server group ID = 0 SSH(pix): user authen method is 'no AAA', aaa server group ID = 0 SSH2 0: authentication failed for pixSSH(pix): user authen method is 'no AAA', aaa server group ID = 0 SSH2 0: authentication failed for pix !--- Authentication for PIX was not successful due to the wrong password.

#### Cómo ver las sesiones SSH activas

Emita este comando para marcar el número de sesiones SSH que estén conectadas y del estado de la conexión al PIX:

pix#show ssh session

| SID | Client  | IP | Version | Mode | Encryption | Hmac | State          | Username |
|-----|---------|----|---------|------|------------|------|----------------|----------|
| 0   | 10.1.1. | 2  | 1.99    | IN   | aes128-cbc | md5  | SessionStarted | pix      |
|     |         |    |         | OUT  | aes128-cbc | md5  | SessionStarted | pix      |

Elija **Monitoring > Properties > Device Access > Secure Shell Sessions** para ver las sesiones con ASDM.

#### Cómo ver la clave pública RSA

Emita este comando para ver la porción pública de los claves RSA en el dispositivo de seguridad:

Elija la **configuración > las propiedades > el certificado > el par clave**, y haga clic los **detalles de la demostración** para ver las claves RSA con el ASDM.

## **Troubleshooting**

En esta sección encontrará información que puede utilizar para solucionar problemas de configuración.

## Cómo quitar los claves RSA del PIX

Ciertas situaciones, por ejemplo cuando actualiza el sofware PIX o cambias el SSH versión en el PIX, pueden requerirte quitar y reconstruir los claves RSA. Emita este comando para quitar el par clave RSA del PIX:

pix(config)#crypto key zeroize rsa

Elija la **configuración > las propiedades > el certificado > el par clave**, y haga clic la **cancelación** para quitar las claves RSA con el ASDM.

### **Conexión SSH fallada**

Mensaje de error en el PIX/ASA:

%PIX ASA-3-315004: Fail to establish SSH session because RSA host key retrieval failed.

El mensaje de error correspondiente en la máquina de cliente SSH:

Selected cipher type <unknown> not supported by server.

Para resolver este problema, quite y reconstruya las claves RSA. Publique este comando para quitar el par clave RSA del ASA:

ASA(config)#crypto key zeroize rsa

Publique este comando para generar la nueva clave:

ASA(config)# crypto key generate rsa modulus 1024

### Incapaz de acceder el ASA con SSH

Mensaje de error:

ssh\_exchange\_identification: read: Connection reset by peer Complete estos pasos para resolver el problema:

- 1. Recargue el ASA o quite todos los config relacionados SSH y las claves RSA.
- 2. Configure de nuevo los comands de SSH y regenere las claves RSA.

### Incapaz de acceder el ASA secundario usando SSH

Cuando el ASA está en el modo de fallas, no es posible a SSH al ASA espera a través del túnel VPN. Esto es porque el tráfico de la contestación para SSH toma la interfaz exterior del ASA espera.

## Información Relacionada

- Dispositivos de seguridad Cisco PIX de la serie 500
- <u>Cisco ASA 5500 Series Adaptive Security Appliances</u>
- <u>Cisco PIX Firewall Software</u>
- Referencias de Comandos de Cisco Secure PIX Firewall
- <u>Configuración de las conexiones SSH Routeres Cisco y Concentradores Cisco</u>
- Solicitudes de Comentarios (RFC)
- Soporte Técnico y Documentación Cisco Systems